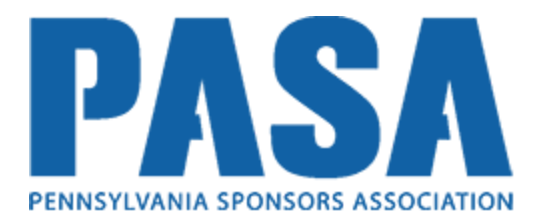

## Tutorial for How to Register for the Online CACFP Training

- 1. Open up a web browser such as Google Chrome
- 2. Go to http://pasanutritiontraining.com
- 3. Click Login in the top right

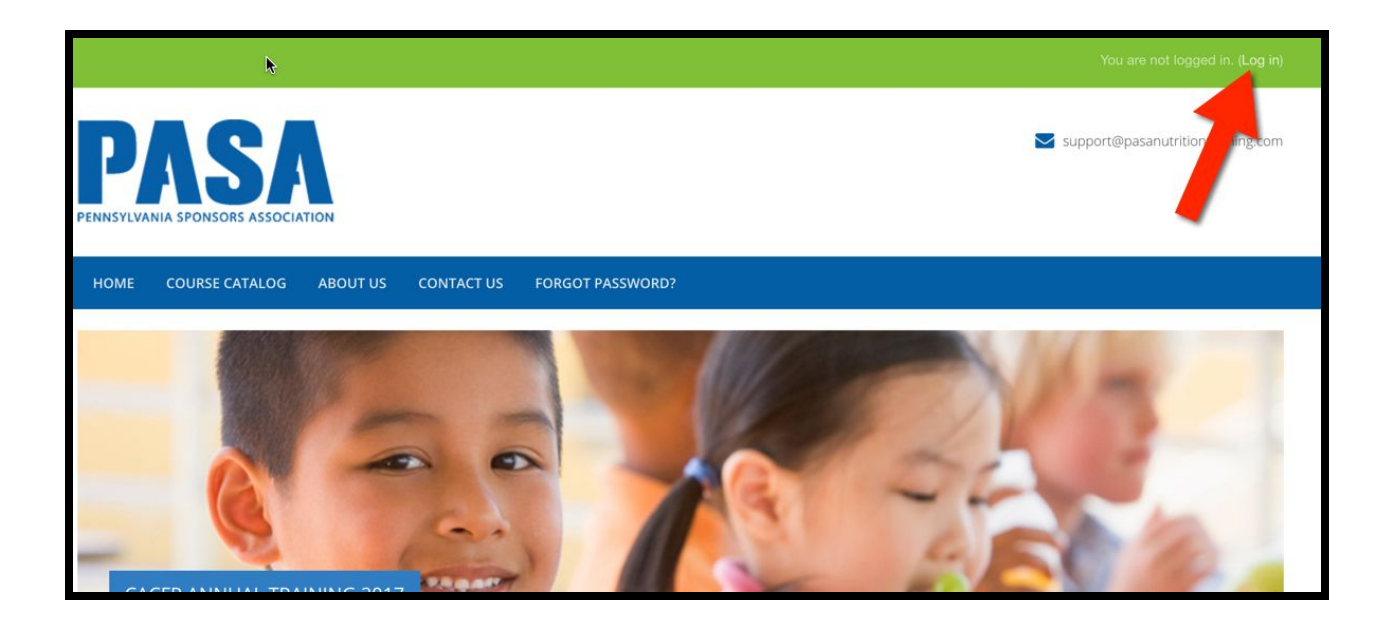

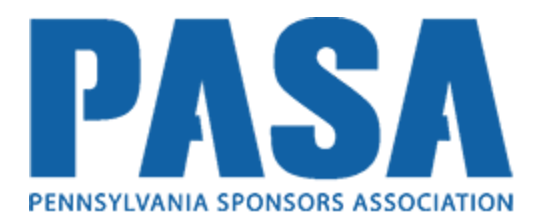

4. Click button labeled **Create New Account** in order to create your new user account.

|                     | ASA<br>NIA SPONSORS ASSOCIAT | TION             |                      |                  | Support@pasanutritiontraining.com                                                                                                    |  |  |  |
|---------------------|------------------------------|------------------|----------------------|------------------|----------------------------------------------------------------------------------------------------|--|--|--|
| HOME                | COURSE CATALOG               | ABOUT US         | CONTACT US           | FORGOT PASSWORD? |                                                                                                    |  |  |  |
| 😤 Hon               | ne > Log in to the site      |                  |                      |                  |                                                                                                    |  |  |  |
|                     |                              | Lo               | g in                 |                  | Is this your first time here?                                                                                                    |  |  |  |
|                     | Your                         | session has time | ed out. Please log i | n again.         | Hi! For full access to courses you'll need to take a minute to create a new<br>account for yourself on this web site. Here are the steps:             |  |  |  |
|                     |                              | Username         | •                    |                  | 1. Fill out the New Account form with your details.                                                                                                   |  |  |  |
|                     |                              | Password         | 1                    |                  | 2. An email will be immediately sent to your email address.                                                                                           |  |  |  |
|                     |                              | Remem            | berusername          |                  | <ol> <li>Read your email, and click on the web link it contains.</li> <li>Your account will be confirmed and you will be longed in</li> </ol>         |  |  |  |
|                     |                              | L                | og in                |                  | <ol> <li>Now, select the course you want to participate in.</li> <li>You can now access the full course. From now on you will only need to</li> </ol> |  |  |  |
| nutritiontraining.c | Forgotten                    | your use         | rname or p           | assword?         | enter your personal username and password (in the form on this page)<br>to log in and a<br>Create new account                                         |  |  |  |

5. Complete the form.

6. Click the button **Create My New Account.** This will trigger an email to you so that you can verify your new account.

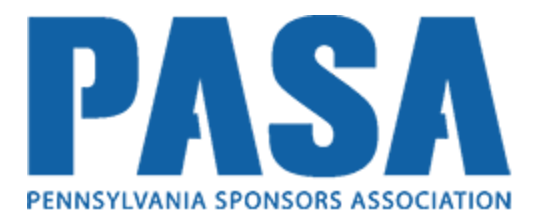

7. Open your email and click the link to verify your new account.

8. You will now be logged into the system. Click **Course Catalog** in the main navigation menu in order to view a listing of the courses you can register for.

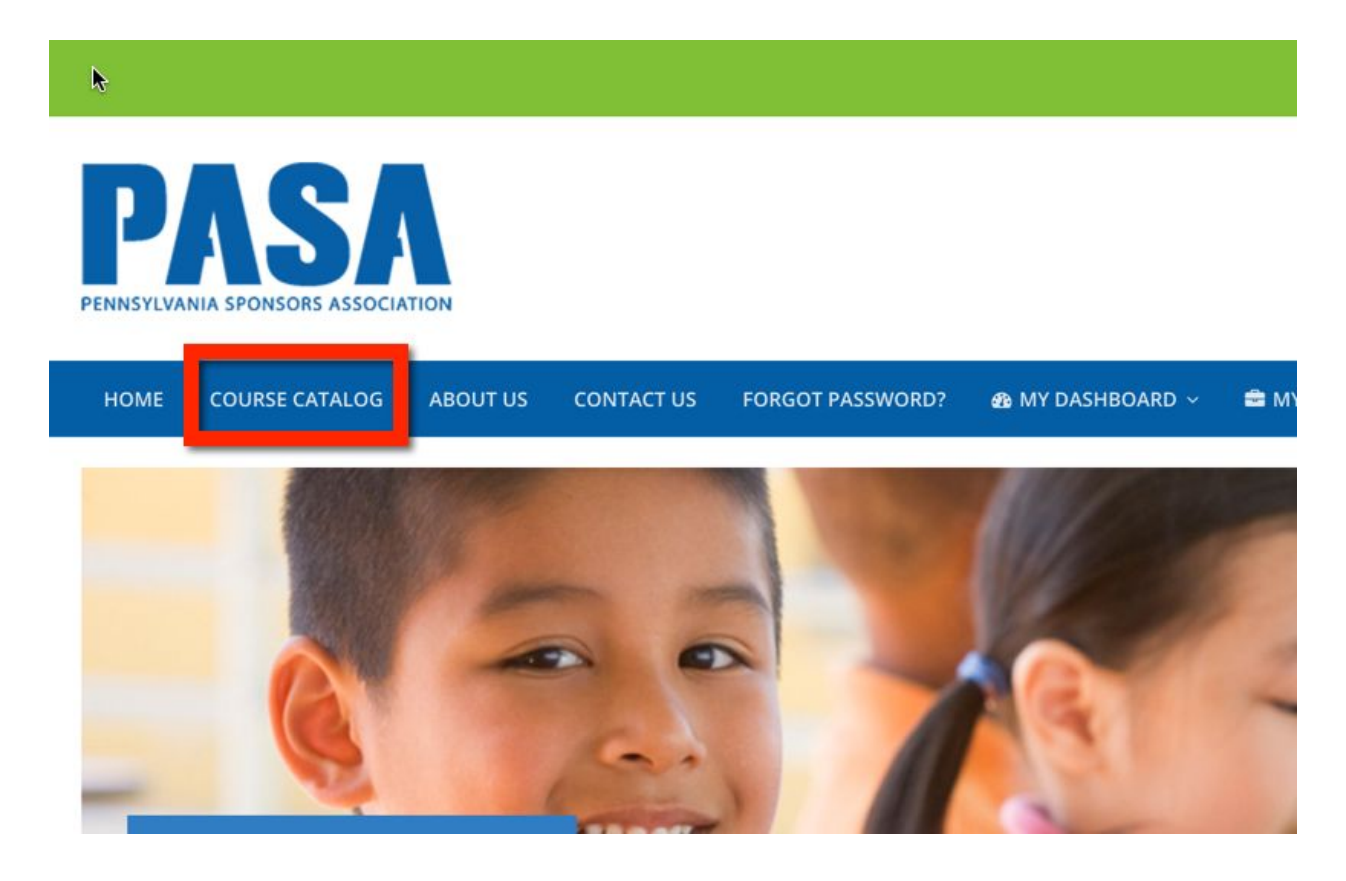

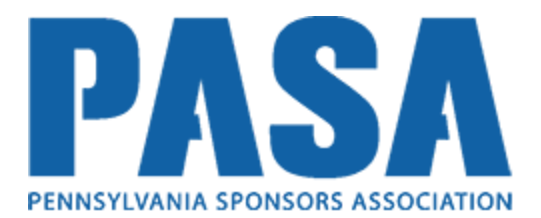

9. Click the Course Title you wish to register for.

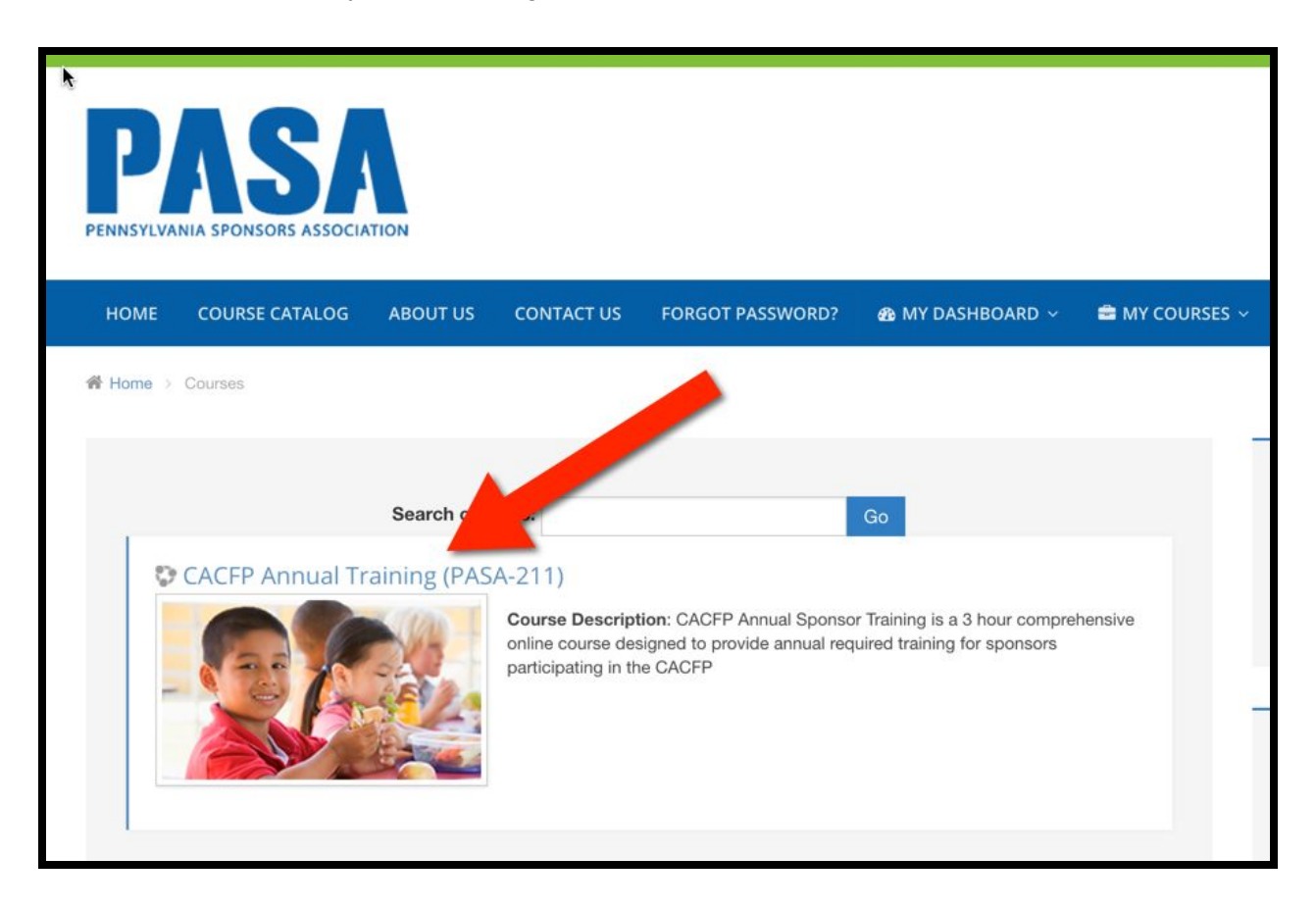

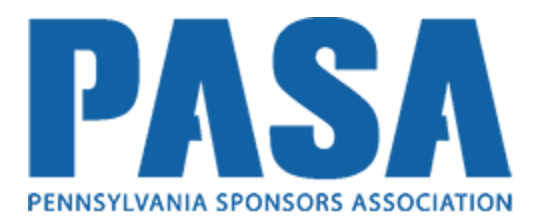

10. You can begin taking the course! Start by clicking on the links in the course outline.

| HOME       COURSE CATALOG       ABOUT US       CONTACT US       FORGOT PASSWORD?       MY DASHBOARD <                                                                                                    | PENNSYLVA | ASA<br>NIA SPONSORS ASSOCIA                                                                       | TION         |            |                  |                  |                                 |  |
|----------------------------------------------------------------------------------------------------|-----------|---------------------------------------------------------------------------------------------------|--------------|------------|------------------|------------------|---------------------------------|--|
| <pre># Home &gt; Courses &gt; PASA-211</pre> Your progress <pre> Vour progress <pre> Vour p</pre></pre> | HOME      | COURSE CATALOG                                                                                    | ABOUT US     | CONTACT US | FORGOT PASSWORD? | 🚳 MY DASHBOARD 🗸 | 🚔 MY COURSES 🗸                  |  |
|                                                                                                    | Home →    | Courses → PASA-211<br>Lesson 1 - Wh<br>1.1 Course I<br>1.2 Lesson I<br>1.3 Presenta<br>√ 1.4 Quiz | nat is the C |            | Your progress    |                  | Nav<br>Home<br>Da<br>Sitt<br>Cu |  |

11. After you have completed each lesson you will be asked to complete a quiz for the lesson's assessment. You will have two quiz attempts to achieve a passing score of 80% or higher.

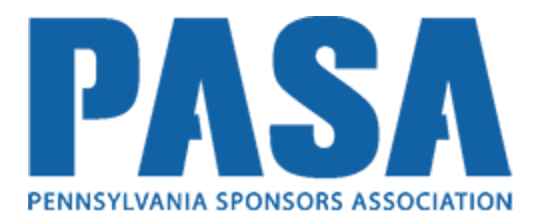

12. After completed all of the course activities and passing the quizzes, you will be able to generate the Certificate of Training.

Below is an example of what the PDF version of the certificate looks like:

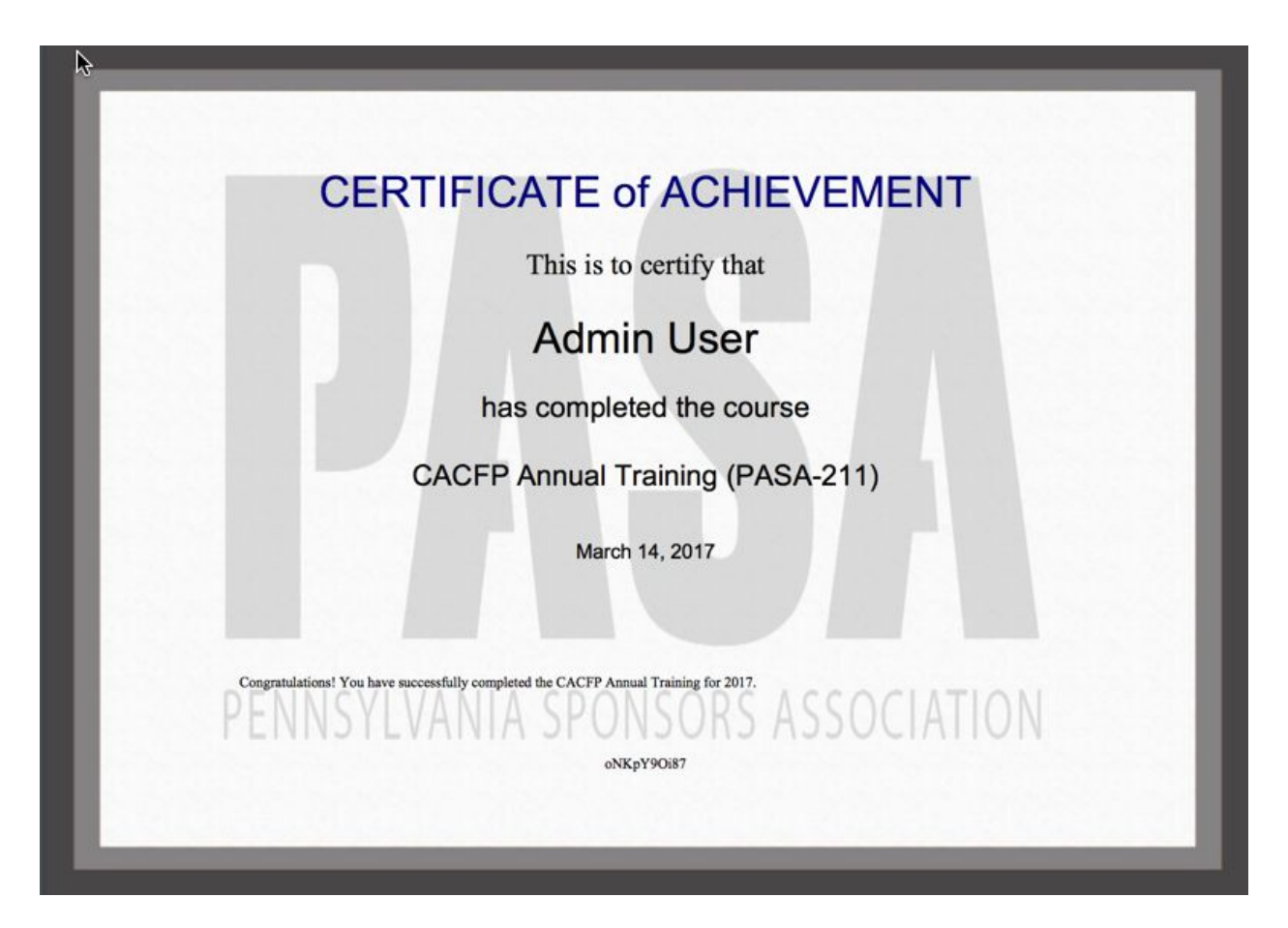